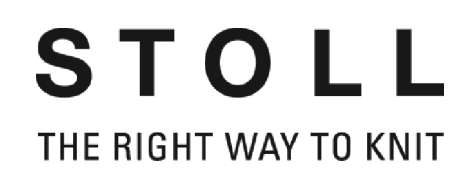

## Инсталляции Stoll-knit report<sup>®</sup> 2

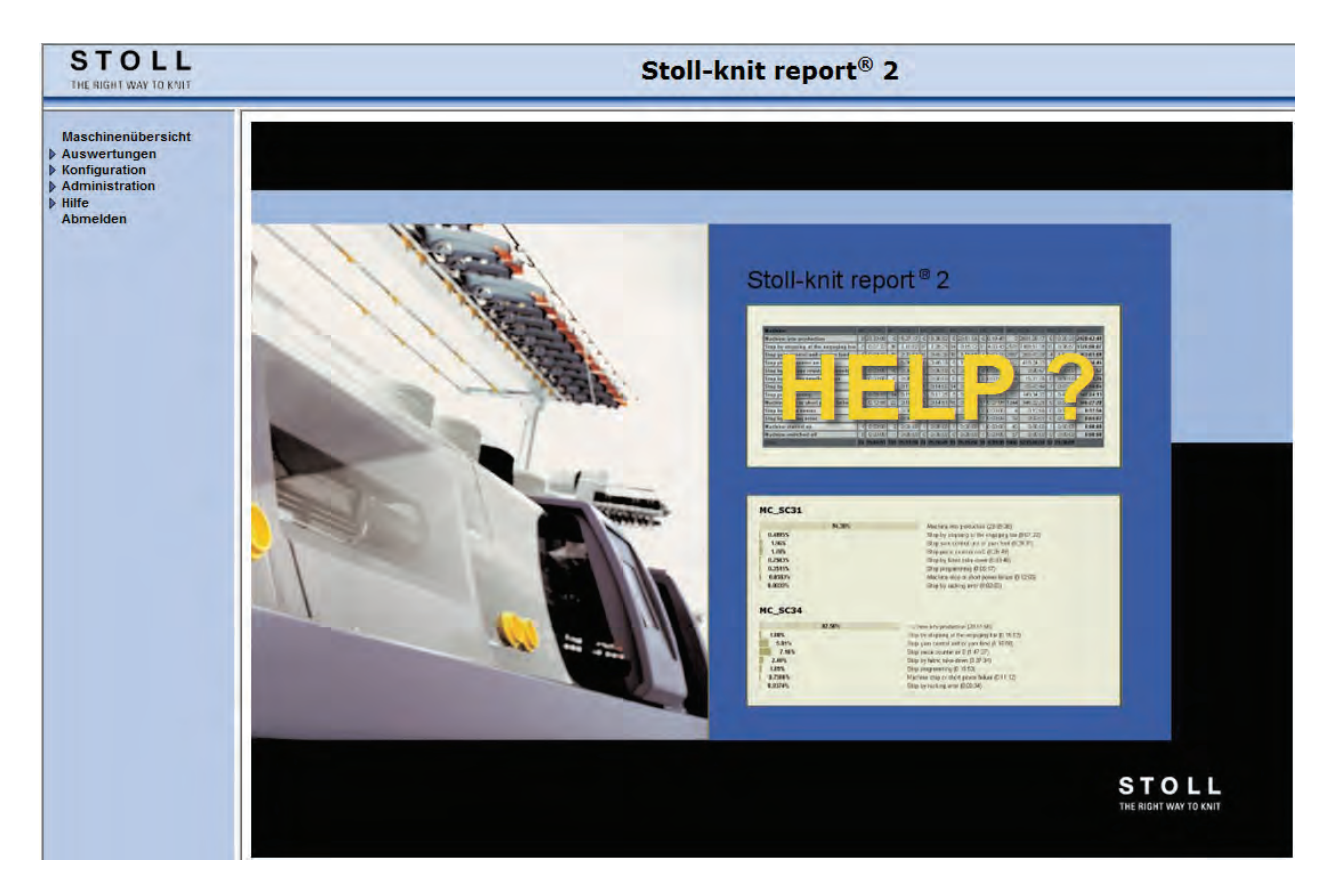

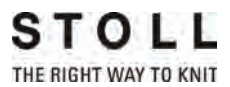

Datum: 24.07.2011 Version: 2.2 H. STOLL GmbH & Co. KG, Stollweg 1, D-72760 Reutlingen, Germany

| 1 | Об этом документе |                                                                    |    |  |  |  |  |  |  |
|---|-------------------|--------------------------------------------------------------------|----|--|--|--|--|--|--|
|   | 1.1               | Назначение этого документа                                         | 3  |  |  |  |  |  |  |
|   | 1.2               | Целевые группы этого документа                                     | 3  |  |  |  |  |  |  |
|   | 1.3               | Информация в этом документе                                        | 3  |  |  |  |  |  |  |
|   | 1.4               | Символы в этом документе                                           | 5  |  |  |  |  |  |  |
|   | 1.5               | Защита данных                                                      | 5  |  |  |  |  |  |  |
| 2 | Опи               | исание ПО Stoll-knit report® 2                                     | 7  |  |  |  |  |  |  |
|   | 2.1               | Архитектура ПО Stoll-knit report® 2                                | 7  |  |  |  |  |  |  |
| 3 | Инс               | сталлировать Stoll-knit report® 2                                  | 9  |  |  |  |  |  |  |
|   | 3.1               | Требования к аппаратному обеспечению                               | 9  |  |  |  |  |  |  |
|   | 3.2               | Объединение в сеть                                                 | 10 |  |  |  |  |  |  |
|   | 3.3               | Инсталлировать ПО Stoll-knit report® 2                             | 11 |  |  |  |  |  |  |
|   |                   | 3.3.1 Дальнейший порядок действий                                  | 14 |  |  |  |  |  |  |
|   | 3.4               | Деинсталлировать ПО                                                | 14 |  |  |  |  |  |  |
|   |                   | 3.4.1 Инсталлировать новую версию ПО Stoll-knit report® 2 (Update) | 15 |  |  |  |  |  |  |
|   | 3.5               | Проконтролировать настройки в Internet-Explorer                    | 15 |  |  |  |  |  |  |
|   | 3.6               | Stoll-knit report® 2 и Windows 7®                                  | 19 |  |  |  |  |  |  |
|   | 3.7               | Активировать на вязальной машине ПО Stoll-knit report® 2           | 20 |  |  |  |  |  |  |
| 4 | Ука               | Указания по администрированию 25                                   |    |  |  |  |  |  |  |
|   | 4.1               | Идентификация вязальных машин в сети                               | 25 |  |  |  |  |  |  |
|   | 4.2               | Функция временного хранения данных на вязальных машинах            | 28 |  |  |  |  |  |  |
|   | 4.3               | Требуемый объем памяти на жестком диске                            | 29 |  |  |  |  |  |  |
|   | 4.4               | Синхронизация часов на вязальных машинах                           | 29 |  |  |  |  |  |  |

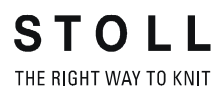

## 1 Об этом документе

## 1.1 Назначение этого документа

Этот документ является для Вас руководством по инсталляции и эксплуатации ПО Stoll-knit report® 2.

Вы найдете следующую информацию:

Следующая информация:

- Описание ПО Stoll-knit report® 2 [-> 7]
- Инсталлировать Stoll-knit report® 2 [-> 9]

## 1.2 Целевые группы этого документа

| Целевые группы                          | Главы                                                                                                    |
|-----------------------------------------|----------------------------------------------------------------------------------------------------|
| Пользователь ПО<br>Stoll-knit report® 2 | <ol> <li>Об этом документе</li> <li>Описание ПО Stoll-knit report® 2</li> <li>ПО Stoll-knit report® 2 на вязальной машине</li> <li>Использовать ПО Stoll-knit report® 2.</li> </ol> |
| Оператор<br>вязальной<br>машины         | 1. Об этом документе<br>2. Описание ПО Stoll-knit report® 2<br>4. ПО Stoll-knit report® 2 на вязальной машине                                                                       |
| Сетевые<br>администраторы               | Все главы                                                                                                    |

Целевые группы и главы

## 1.3 Информация в этом документе

Этот документ содержит всю информацию по структуре, функциям, интерфейсам, инсталляции и обслуживанию ПО Stoll-knit report® 2.

Дальнейшую информацию Вы найдете в следующих документах:

### Информация в этом документе 1.3

| Документ                                                      | Информация                                                                                             |
|---------------------------------------------------------------|----------------------------------------------------------------------------------------------------|
| Инструкция по эксплуатации<br>вязальной машины                | Монтаж, обслуживание, техуход и текущий ремент вязальных машин                                         |
| Объединение в сеть, Ethernet и Selan,<br>инструкция McNet2/XP | Объединение в сеть вязальных<br>машин Stoll, узорообразующих<br>устройств Stoll и ПО Stoll-knit report |

Документы по вязальной машине и ПО

Дальнейшую информацию Вы получите через:

- Филиал Stoll или торговое представительство Stoll в Вашей стране
- Stoll-Helpline:

Телефон: +49-(0)7121-313-450

Факс: +49-(0)7121-313-455

- E-Mail: helpline@stoll.com
- Internet: http://www.stoll.com
- Обучение в учебных центрах Stoll

#### 1.4 Символы в этом документе

### 1.4 Символы в этом документе

Некоторая информация в этом документе выделена особым образом, чтобы облегчить Вам к ней быстрый доступ.

| i | Здесь Вы найдете базовую информацию. |
|---|--------------------------------------|
|   |                                      |

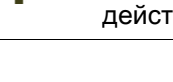

Здесь Вы найдете рекомендации по оптимальным действиям.

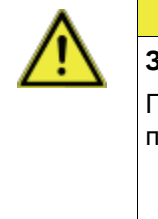

-Ò:

#### ВНИМАНИЕ

Здесь находится предупреждающий знак!

Предупреждающий знак защитит Вас, например, от потери данных. Всегда внимательно читать предупреждающий знак и

- добросовестно следовать указаниям.
- 1. Выполнить первое действие.
- 2. Выполнить второе действие.
- 3. Выполнить третье действие.
  - или -

Выполнить одноэтапное действие.

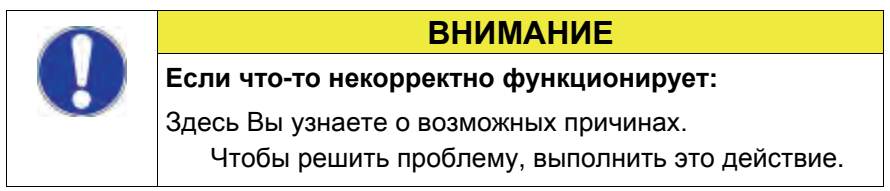

### 1.5 Защита данных

При использовании ПО Stoll-knit report® 2 собираются, сохраняются и обрабатываются личные данные, которые подлежат защите данных.

- 1. Соблюдать действующие в стране законы и положения.
- 2. Использовать ПО Stoll-knit report® 2 только при соблюдении законоположений.

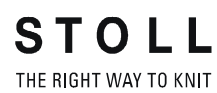

Защита данных 1.5

Архитектура ПО Stoll-knit report® 2 2.1

## 2 Описание ПО Stoll-knit report® 2

ПО Stoll-knit report® 2 автоматически собирает и обрабатывает машинные и производственные данные.

Собранные данные могут просматриваться и обрабатываться по различным критериям.

Вы найдете здесь информацию по следующим вопросам:

■ Архитектура ПО Stoll-knit report® 2 [-> 7]

## 2.1 Архитектура ПО Stoll-knit report® 2

Здесь Вы найдете информацию о том, каким образом компоненты ПО Stoll-knit report® 2 осуществляют между собой коммуникацию.

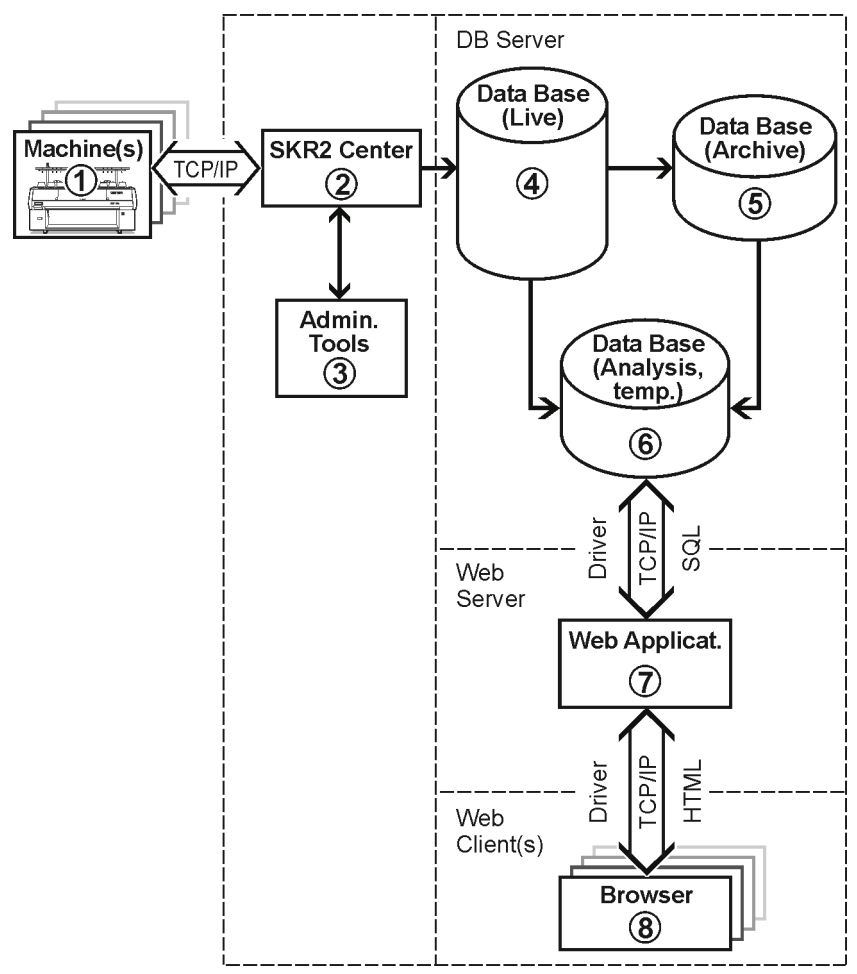

Stoll-knit report® 2 и его интерфейсы

Архитектура ПО Stoll-knit report® 2 2.1

- При ПО Stoll-knit report® 2 все компоненты объединены в сеть. Одна или несколько вязальных машин (1) соединены с центральным управлением (центральным блокомSKR2) (2) программного обеспечения Stoll-knit report® 2.
- Когда Вы активируете ПО Stoll-knit report® 2, данные подключенных вязальных машин собираются и сохраняются в Live-банке данных (4).
- С помощью администраторских программ (3) Вы можете управлять списками машин, определять события, определяемые пользователем, показывать на экране Log-сообщения и архивировать Live-банк данных и записывать в архивный банк данных, а также сохранять архивный банк данных (5) или проводить Backup для Live-банка данных.
- С помощью различных Web-приложений, которые инсталлированы на Web-сервере (7), Вы можете сохранять данные во временном банке данных (6) для анализа, а также опрашивать и отображать с помощью поддерживающего javascript браузера (8).

Требования к аппаратному обеспечению 3.1

# 3 Инсталлировать Stoll-knit report® 2

Здесь Вы найдете следующую информацию:

- Требования к аппаратному обеспечению [-> 9]
- Объединение в сеть [-> 10]
- Инсталлировать ПО Stoll-knit report® 2 [-> 11]
- Инсталлировать новую версию ПО Stoll-knit report® 2 (Update) [-> 15]
- Деинсталлировать ПО [-> 14]
- Проконтролировать настройки в Internet-Explorer [-> 15]
- Активировать на вязальной машине ПО Stoll-knit report® 2 [-> 20]

### 3.1 Требования к аппаратному обеспечению

Должно быть в наличии следующее аппаратное обеспечение:

- Подключение к сети Ethernet (TCP/IP) машин (с операционной системой Stoll, начиная с версии 3.6 или OKC) и компьютера, по меньшей мере 100 MBit/s
- Не более, чем 250 машин
- Источник бесперебойного питания для компьютера (ИБП)
- Независимый компьютер для центрального блока SKR2, сервер банка данных, Web-сервер, Web-приложения. Компьютер должен быть постоянно включен.

CPU: по меньшей мере Pentium IV с 3 GHz или выше

Оперативная память (RAM) около 2 GByte

Операционная система: Windows XP Professional, Windows7 (32bit)

Жесткий диск: по меньшей мере 120 GByte, с быстрым доступом в режиме записи,

объем памяти жесткого диска в зависимости от количества подключенных машин, количества событий и временного интервала обработки данных. Требуемый объем памяти на 10 000 событий: около 1,5 Мегабайт.

Рекомендация: Отдельный жесткий диск для банка данных

Цветной монитор: Разрешение: SVGA

| ٨           | ВНИМАНИЕ                                                                                                    |
|-------------|----------------------------------------------------------------------------------------------------|
| <u>/!</u> \ | Потеря данных!                                                                                                    |
| _           | Из-за отключений электроснабжения и колебаний<br>сетевого напряжения могут иметь место потери данных.<br>Применять источники бесперебойного питания<br>(ИБП). |
|             | Сохранять (Backup) и архивировать через<br>регулярные промежутки времени Live-банк данных .                                                                   |

### 3.2 Объединение в сеть

i

÷Ö:

ПО Stoll-knit report® 2 базируется на объединении машин в сеть посредством TCP/IP с помощью центрального блока SKR2. Возможно SKR2-объединение до 250 машин. Это означает, что сначала должна быть создана инфраструктура сети. Машины обладают всеми необходимыми условиями, чтобы обеспечить объединение в сеть посредством TCP/IP (конфигурация IP-адреса, сетевая маска, и т.д.).

Однако сеть может быть организована самыми разнообразными способами. В конечном счете планирование и реализация объединения в сеть зависит от многих факторов. Влияющими на этот процесс факторами являются, например, количество и удаление подлежащих объединению в сеть компонентов, соединение с сетью фирмы, доступ к Интернету, и т.п.

> Наряду с техническими проблемами очень важную роль играет тема безопасности. Сеть должна быть спроектирована таким образом. чтобы санкционированный доступ был возможен, однако несанкционированный доступ был бы исключен. Кроме того, все важнее становится защита от вирусов и компьютерных червей. Оболочка обслуживания машин Stoll базируется на Windows и тем самым является потенциальным объектом для нападения.

> Информацию по объединению в сеть вязальных машин Stoll, узорообразующих устройств и компьютеров для обработки данных Вы найдете в руководстве Stoll по объединению в сеть.

Для того чтобы обеспечить, чтобы планирование, инсталляция, пуск в эксплуатацию и техобслуживание проводились полностью в соответствии с Вашими индивидуальными потребностями, проконсультируйтесь непосредственно на Вашем предприятии со специалистом по обслуживанию сетей.

STOLL THE RIGHT WAY TO KNIT 3.3 Инсталлировать ПО Stoll-knit report® 2

## 3.3 Инсталлировать ПО Stoll-knit report® 2

Объем поставки Инсталляционный диск DVD содержит следующие компоненты:

- ПО для центрального блока SKR2
- Сервер банка данных
- Web-сервер
- Web-приложения (Php-приложение, Php-документы, HTMLдокументы, Bitmaps)
- USB-Hardlock ПО Stoll-knit report® 2 защищено от нелицензионного использования защитой от копирования.
  - Эта защита от копирования выполнена в виде замка USB-Hardlock.
  - Во время инсталляции и во время работы машины USB-Hardlock должен быть включен в розетку USB компьютера.
  - в панели задач информирует об отсутствующем USB-Hardlock При Windows XP также с акустическим предупреждением.

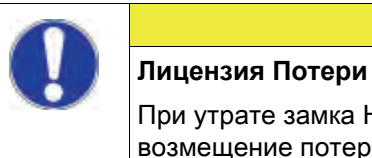

Лицензия Потери При утрате замка Hardlock Stoll не обеспечивает возмещение потерянной тем самым лицензии.

**ВНИМАНИЕ** 

Инсталлировать программное обеспечение:

| i | Арасhe HTTP Server:<br>Если версия ПО Арасhe HTTP Server уже<br>инсталлирована на компьютере, это показывается на<br>экране при инсталляции. Вы можете выбирать, либо Вы<br>хотите сохранить эту версию, либо эта версия будет<br>перезаписана при инсталляции программы. Файлы<br>конфигурации имеющегося ПО Арасhe HTTP Server<br>подгоняются в любом случае. Рекомендуется всегда<br>использовать ту версию, которую предписывает<br>программа инсталляции. |
|---|----------------------------------------------------------------------------------------------------|
|   |                                                                                                    |

- 1 Adobe Reader: Чтобы можно было распечатывать результаты обработки, Вам потребуется Adobe Reader® (версия 4.0 или выше).
- ▷ Операционная система должна быть инсталлирована на "Диске С".
- Требования к аппаратному обеспечению должны быть выполнены. В частности, жесткий диск для банка данных должен обладать

Инсталлировать ПО Stoll-knit report® 2 3.3

достаточным объемом памяти или должен иметься еще один жесткий диск для этой цели.

- 1. Зарегистрироваться в качестве пользователя с правами администратора.
- 2. Вставить поставляемый вместе с машиной Hardlock в разъем USB компьютера.
- 3. Вставить инсталляционный диск в дисковод.
- ⇒ Инсталляция запускается автоматически.
- 4. Выбрать желаемый язык и щелкнуть на кнопке "ОК".
- 5. Следовать указаниям программы инсталляции.
- В окне "Сервер Информация" возможно потребуется изменить записи, чтобы подстроить сетевое окружение. Здесь автоматически выводятся на экран записи, которые были сделаны при инсталляции операционной системы для компьютера.

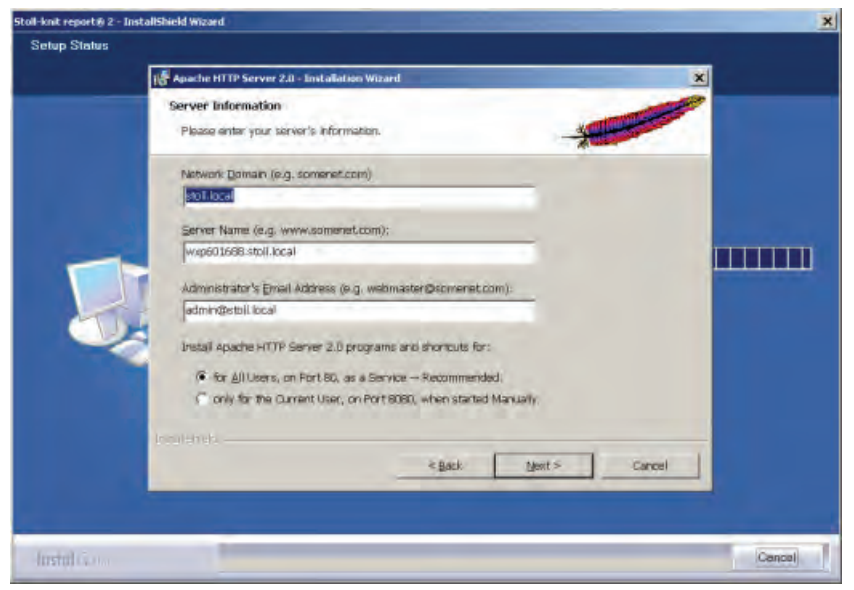

Окно "Apache HTTP Server"

### 3.3 Инсталлировать ПО Stoll-knit report® 2

| Поле                    | Пояснение                                                                                                    |
|-------------------------|----------------------------------------------------------------------------------------------------|
| Network Domain          | Имя домена узнать у ответственного за сеть.<br>При Intranet имя можно выбрать любое.                                                                                              |
| Server Name             | Имя, под которым можно получить доступ к серверу. В обычном случае это SKR2WEB. <network domain=""></network>                                                                     |
| Admin. Email<br>Address | Все сообщения об ошибках сервера Apache HTTP<br>посылаются на этот адрес. Адрес должен быть<br>конфигурирован. Служба должна быть доступна для<br>всех пользователей на порту 80. |

Поля в окне Apache HTTP Server

- 7. Продолжить инсталляцию, для этого щелкнуть на кнопке "Next".
- ⇒ В конце инсталляции на экране появляется следующее окно:

| itali-knit reportiji 2 - InstallShield Wizard |                                                                                                    |
|-----------------------------------------------|----------------------------------------------------------------------------------------------------|
|                                               | InstallShield Wizard Complete                                                                           |
|                                               | The InstallSheed Wizerd has successfully installed Stoll-Knit report 2. Click Finish to exit the wizerd |
| (instal) (a)                                  | K Back Frish                                                                                            |

Окно "InstallShield Wizard закрыт"

- 8. Щелкнуть на кнопке "Завершить".
- ⇒ Открывается окно браузера с указанием дальнейшего порядка действий.
- 9. Извлечь инсталляционный диск из дисковода.
- ⇒ Инсталляция закончена.

Следующая информация:

Требования к аппаратному обеспечению [-> 9]

### 3.3.1 Дальнейший порядок действий

- Проконтролировать настройки в Internet-Explorer: Активировать IFRAMES. Активировать Active Scripting. Разрешить показ всплывающих окон. Установить экран на 96 dpi.
- 3. Запустить обработку данных.

Следующая информация:

- Проконтролировать настройки в Internet-Explorer [-> 15]
- Stoll-knit report® 2 и Windows 7® [-> 19]

## 3.4 Деинсталлировать ПО

ПО удаляется через панель управления Windows XP ("Программное обеспечение").

- 1. Щелкнуть в "Меню Пуск" на "Панель управления".
- ⇒ Открывается окно "Панель управления".
- 2. Щелкнуть на записи "ПО".
- ⇒ Открывается окно "ПО".
- 3. Щелкнуть на "Изменить или удалить программы".
- 4. В списке инсталлированных в настоящее время программ щелкнуть на Stoll-knit report® 2.
- ⇒ ПО удаляется.

STOLL THE RIGHT WAY TO KNIT

## 3.4.1 Инсталлировать новую версию ПО Stoll-knit report® 2 (Update)

| ٨          | ВНИМАНИЕ                                                                                                    |
|------------|----------------------------------------------------------------------------------------------------|
| <u>/!\</u> | Потеря данных!                                                                                                    |
|            | При инсталляции нового ПО всегда существует<br>опасность, что данные будут перезаписаны или<br>потеряются!<br>Сохранить Live-банк данных. |

- 1. Зарегистрироваться в качестве пользователя с правами администратора.
- 2. Вставить инсталляционный диск с обновленным ПО в дисковод.
- ⇒ Инсталляция запускается автоматически.
- 3. Выбрать желаемый язык и щелкнуть на кнопке "ОК".
- 4. Следовать указаниям программы инсталляции.
- 5. Перед тем как новая версия будет инсталлирована, появляется запрос о том, нужно удалять существующий банк данных или нет.
- Ответить на вопрос и продолжить инсталляцию, нажав на кнопку "Завершить".
- 7. Извлечь инсталляционный диск из дисковода.

# 3.5 Проконтролировать настройки в Internet-Explorer

- Кнопка "Назад" Чтобы кнопка "Назад" корректно работала в строке меню Internet Explorer, должна быть активирована настройка для IFRAMES.
  - При обработках данных кнопкой "Назад", по техническим причинам, пользоваться нельзя.
     На экран выводится сообщение об ошибке.
     Воспользоваться кнопкой "Изменить обработку данных".

IFRAMES (integrated frames) являются встроенными рамками в браузере, которые используются в качестве изобразительного средства.

| ø  | Sto   | ll-kni | t repoi | t® 2 | 2 - M  | icro | soft I     | nterne | t Explorer  |   |
|----|-------|--------|---------|------|--------|------|------------|--------|-------------|---|
| Fi | le    | Edit   | View    | Fav  | vorite | s    | Tools      | Help   |             |   |
| G  | ) Bad | :k 🔾   | )) - (( | ×    | 2      | 6    | <i>p</i> : | 5earch | ☆ Favorites | Ø |

Кнопка "Назад"

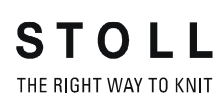

Проконтролировать настройки в Internet-Explorer 3.5

Javascript На страницах HTML Javascript частично используется для изображения. Для того чтобы страницы HTML корректно отображались, в настройках безопасности браузера должен быть активирован Scripting.

> Последующие изображения относятся к Internet Explorer 6 (Windows XP). В зависимости от версии внешний вид может немного меняться, но настройка производится одним и тем же способом.

Проконтролировать настройку для IFRAMES и для Javascript:

1. В строке меню Internet Explorer вызвать пункт меню "Избранное/ Опции Интернета".

| 🖉 Stoll-knit report® 2 - Microsoft In                                                                          | ternet Explorer                                                                               |
|----------------------------------------------------------------------------------------------------|-----------------------------------------------------------------------------------------------|
| File Edit View Favorites Tools                                                                                 | Help                                                                                          |
| Seck         ✓         ≥           >         S           Address         ≧         http://172.29.254.250/skr2/ | Contents and Index<br>Tip of the Day<br>For Netscape Users<br>Online Support<br>Send Feedback |
|                                                                                                    | About Internet Explorer                                                                       |

Меню "Избранное"

 В окне "Опции Интернета" выбрать регистрационную карту "Безопасность" и щелкнуть на кнопке "Согласовать уровень".

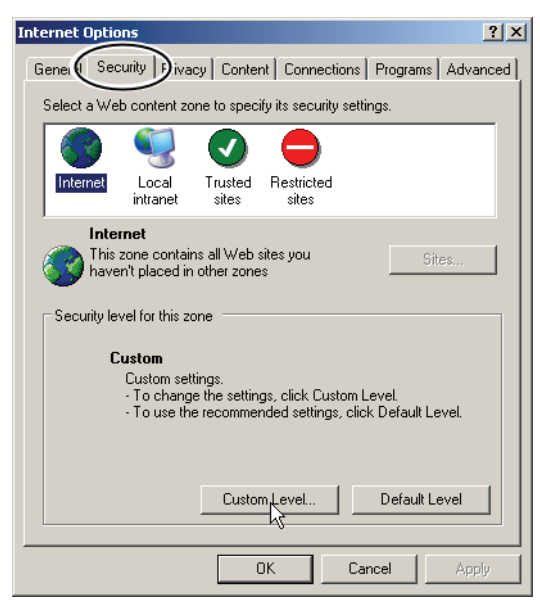

Окно "Опции Интернета"

3. В окне "Настройки безопасности" найти настройку **Запустить** программы и файлы в IFRAME. Вы находитесь в конце возможностей настройки в этом окне. Проконтролировать,

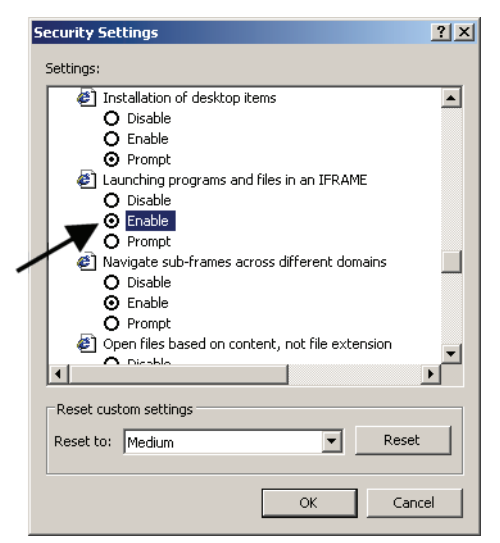

включена ли настройка **Активировать**. Если не включена, активировать эту настройку.

STOLL THE RIGHT WAY TO KNIT

Окно "Настройки безопасности"

 Найти в окне "Настройки безопасности" настройку Active Scripting. Вы находитесь в середине возможностей настройки в этом окне. Проконтролировать, включена ли настройка Активировать. Если не включена, активировать эту настройку.

|   | Security Settings                                                                                                    | ? × |
|---|----------------------------------------------------------------------------------------------------|-----|
|   | Settings:                                                                                                    |     |
| _ | <ul> <li>Scripting</li> <li>Active scripting</li> <li>Disable</li> <li>Prompt</li> <li>Allow paste operations via script</li> <li>Disable</li> <li>Enable</li> <li>Formpt</li> <li>Scripting of Java applets</li> <li>Disable</li> <li>Enable</li> <li>Enable</li> <li>Disable</li> <li>Disable</li> <li>Enable</li> <li>Enable</li> <li>Disable</li> <li>Disable</li> <li>Disable</li> <li>Disable</li> <li>Enable</li> <li>Disable</li> <li>Disable</li> <li>Enable</li> <li>Enable</li> <li>Enable</li> <li>Enable</li> <li>Disable</li> <li>Enable</li> </ul> |     |
|   | Frompt     Frompt     Frompt     Frompt                                                                                                    | •   |
|   | Reset custom settings Reset to: Medium                                                                                                    |     |
|   | OK Cano                                                                                                    | el  |

Окно "Настройки безопасности"

5. Нажимать на кнопку "ОК" или "Да" столько раз, пока снова не появится окно Internet Explorer.

Разрешить показ всплывающих окон

В некоторых браузерах показ всплывающих окон может блокироваться (Popupblocker). Однако программному обеспечению Stoll-knit report®2 требуются эти

всплывающие окна для показа на экране результатов.

Проконтролировать настройки в Internet-Explorer 3.5

Деактивируйте Popupblocker в браузере, который Вы применяете для обработки данных.

| 🚰 Stoll-knit report® 2 - Microsoft Internet Explorer |                                                            |                         |
|------------------------------------------------------|------------------------------------------------------------|-------------------------|
| File Edit View Favorites                             | Tools Help                                                 |                         |
| 😋 Back 🝷 🕤 🚽 💌 😰 🐇                                   | Mail and News                                              |                         |
|                                                      | Pop-up Blocker 🔹 🕨                                         | Turn Off Pop-un Blocker |
| Address e http://172.29.254.2                        | Manage Add-ons                                             | Pop-up Blocker Sttings  |
|                                                      | Synchronize                                                |                         |
|                                                      | Windows Update                                             |                         |
|                                                      | Windows Messenger<br>XSLmaker: Make and View XML Web pages |                         |
|                                                      |                                                            |                         |
|                                                      | Internet Options                                           | ]                       |

Деактивировать Popupblocker

Настроить разрешение экрана

Arrange Icons By

Refr

New

Для корректного выравнивания символов по растру в меню "Обзор машин" разрешение экрана должно быть настроено на 96 dpi.

- 1. Правой клавишей мыши щелкнуть на пустом месте рабочего стола.
- 2. В контекстном меню щелкните на "Свойства".
- В окне "Свойства изображения на экране" (настройки) щелкнуть на "Расширенные".
- 4. В окне "Свойства ..." "DPI-настройку" установить на 96 dpi.
- 5. Подтвердить ввод.

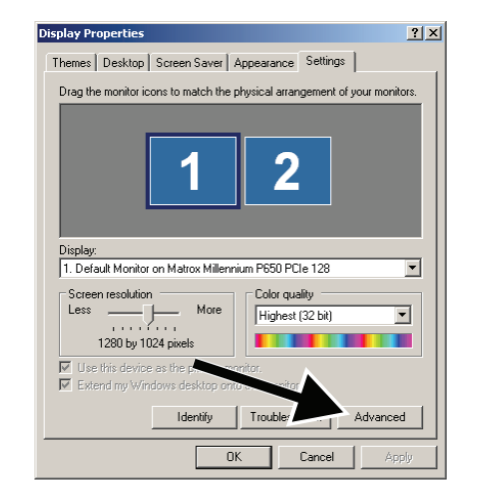

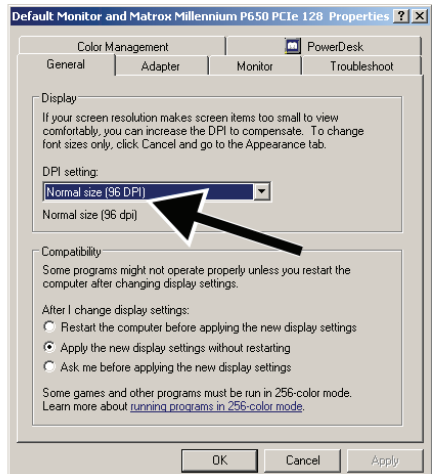

Настроить разрешение экрана

3.6 Stoll-knit report® 2 и Windows 7®

## 3.6 Stoll-knit report® 2 и Windows 7®

Если Вы хотите использовать Windows 7® в качестве операционной системы для SKR2-сервера:

- Рекомендуется только 32bit-версия
- профессиональной версии
- Режим экономии энергии не активен
   "Панель управления" / "Все элементы управления системой" / "Опции энергии" / "Обработать настройки экономии энергии"
- Windows 7 из соображений безопасности не допускает, чтобы фоновые услуги выводили сообщения на рабочий стол.

Поэтому услуга SKR2 не может вывести на экран сообщение в случае ошибки.

В случае ошибки SKR2 меняет, как и прежде, иконку статуса Status-Icon.

Откройте "Обзор машин", чтобы обнаружить машины со статусом ошибки.

Сообщение об ошибке появляется в Tooltipp.

 Под Windows 7 время нельзя по ошибке переустановить.
 Часы остаются активированными.
 Под Windows XP часы в панели задач сервера SKR2 деактивированы, т.к. время всех подключенных вязальных машин можно было бы легко переставить.

После инсталляции сервера активировать "символ и уведомление" для SKR2 на панели задач:

▷ Сервер SKR2 инсталлирован.

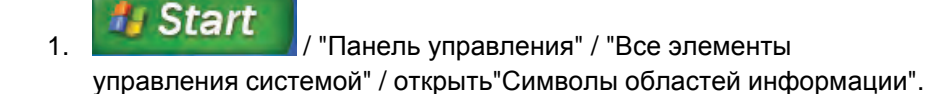

- 2. Выбрать в поле списка рядом с MFC skrtray "Показать символ и уведомления".
- ⇒ 🕨 появляется на экране в панели задач.
  - 🖉 информирует об отсутствующем USB-Hardlock
  - 1 При Windows 7 акустическое предупреждение отсутствует

Активировать на вязальной машине ПО Stoll-knit report® 2 3.7

# 3.7 Активировать на вязальной машине ПО Stoll-knit report® 2

Вы можете активировать ПО Stoll-knit report® 2 либо после включения машины, либо при работающей машине.

Эта настройка сохраняется и после отключения машины. Основная настройка: **Автоматически** 

Активирование после включения машины

i

- Повернуть главный выключатель на передней стороне машины на 1.
- ⇒ На экране появляется логотип Stoll. Как только машина будет готова к эксплуатации, появиться окно

### 3.7 Активировать на вязальной машине ПО Stoll-knit report® 2

| Boot | Okc                                  |                                                                                                    |                                                                                                    |                                                              |                                                                                         |                                                                                                    | x |
|------|--------------------------------------|----------------------------------------------------------------------------------------------------|----------------------------------------------------------------------------------------------------|--------------------------------------------------------------|-----------------------------------------------------------------------------------------|----------------------------------------------------------------------------------------------------|---|
|      | Waiti                                | ng for Conne                                                                                         | ection to Master                                                                                                    |                                                              |                                                                                         |                                                                                                    |   |
|      | Installation                         |                                                                                                    |                                                                                                    | Installation and C                                           | onfiguration                                                                            |                                                                                                    |   |
|      | Restart                              |                                                                                                    | Restart                                                                                                    |                                                              | Restart and Cor                                                                         | nfiguration                                                                                                    |   |
|      | Warmstart                            |                                                                                                    |                                                                                                    | Basic Sett                                                   | tings                                                                                   |                                                                                                    |   |
|      |                                      |                                                                                                    | c                                                                                                    | onnectir                                                     | ng                                                                                      |                                                                                                    |   |
|      |                                      |                                                                                                    |                                                                                                    |                                                              |                                                                                         |                                                                                                    |   |
|      | No                                   | Sender                                                                                               | MessageText                                                                                                    |                                                              |                                                                                         | Date and Time 🔺                                                                                                    |   |
|      | 0<br>1<br>2<br>3<br>4<br>5<br>6<br>7 | BO_STATUS<br>BO_STATUS<br>BO_STATUS<br>BO_STATUS<br>BO_STATUS<br>BO_STATUS<br>BO_STATUS<br>BO_STATUS | VersionHandler Started<br>BO-IPC actual hw-info is c<br>CPU: BO-IPC ID: 300963HI<br>STOLL OKC-OS-Version: E<br>SteuerungsTypName: STO<br>TelegramHandler Started<br>CommunicationHandler<br>Connection to Master | lisplaye<br>W-Rev.<br>_OKC_I<br>KC15 S<br>Starte<br>failed - | d in next line:<br>: 0 SWrel-HW-Rev<br>001.037.001_GEIGERJ c<br>iteuerungsTyp: 34<br>:d | 13.06.2006 07:5<br>13.06.2006 07:5<br>13.06.2006 07:5<br>13.06.2006 07:5<br>13.06.2006 07:5<br>13.06.2006 07:5<br>13.06.2006 07:5<br>13.06.2006 07:5<br>▼ |   |
|      | Ċ                                    |                                                                                                    |                                                                                                    | ⇒                                                            | <b>*</b>                                                                                | ?                                                                                                    |   |

"TC START MENU".

Окно "TC START MENU".

- 2. Нажать на "Restart and Machine Configuration".
- 3. При следующих меню нажимать на кнопку "Дальше", до тех пор пока на экране не появится окно "Конфигурация Knit report".

| Knit Report configuration | STOLL<br>THE RIGHT WAY TO NUT |
|---------------------------|-------------------------------|
| Report                    |                               |
| Stoll Knit Report®        |                               |
| Knit Report state:        | Automatically                 |
| Update state:             | 0                             |
| 1                         | 72                            |
|                           |                               |
|                           |                               |

Окно "Конфигурация Knit Report"

- 4. Выключатель "Knit report Status" установить на **Автоматически** (Основная настройка).
- ⇒ Теперь ПО Stoll-knit report® 2 активировано. Машинные данные генерируются и сохраняются в буфере и могут программным обеспечением Stoll-knit report® 2 привлекаться для обработки.

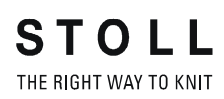

Активировать на вязальной машине ПО Stoll-knit report® 2 3.7

| Активирова | ание при |
|------------|----------|
| включенной | машине   |

| Клавиша      | Функция                                 |
|--------------|-----------------------------------------|
|              | Вызвать окно "Сервис"                   |
|              | Вызвать окно "Основные настройки"       |
| SKR2         | Вызвать окно "Конфигурация Knit Report" |
| $\checkmark$ | Подтвердить выбор                       |
| ₩            | Вызвать "Главное меню"                  |

Клавиши для активирования ПО Stoll-knit report® 2

1. Вызвать окно "Сервис".

| 🔛 Service |          | STOLL<br>THE RIGHT WAY TO KNIT |
|-----------|----------|--------------------------------|
|           | <image/> |                                |

Окно "Сервис"

2. Вызвать окно "Основные настройки".

3.7 Активировать на вязальной машине ПО Stoll-knit report® 2

| 🚍 Basic settings        | STOLL<br>THE RIGHT WAY TO KNIT |
|-------------------------|--------------------------------|
| Language                | Needle bed parameters          |
| Machine configuration   | NPK values                     |
| Machine configuration 2 | Needle selection fine          |
| Machine options         | Knit Report configuration      |
| Machine parameters      |                                |

Окно "Основные настройки"

3. Вызвать окно "Конфигурация Knit Report".

| Knit Report configuration                                                                                                    |                      | STOLL<br>THE RIGHT WAY TO KNIT |
|----------------------------------------------------------------------------------------------------|----------------------|--------------------------------|
|                                                                                                    |                      |                                |
| Stoll Knit Report®                                                                                                    |                      |                                |
| Knit Report state:                                                                                                    | Off<br>Automatically |                                |
| Update state:                                                                                                    | $\bigcirc$           |                                |
| SKR State: SKR State=running Server connected=true ListenTh<br>ListenSocket=active BoWndHandle=524506EventQueue<br>State: Eventfile: Size= 13 Byte, WriteDelay= 40 45 s Events<br>queued= 6 / in File: 0 (+ 0) Filewrite Thread= running | read= running        | K                              |

Окно "Конфигурация Knit Report"

- 4. Выключатель "Knit report Status" установить на **Автоматически** (Основная настройка).
- ⇒ Теперь ПО Stoll-knit report® 2 активировано. Машинные данные генерируются и сохраняются в буфере и могут программным обеспечением Stoll-knit report® 2 привлекаться для обработки.

Активировать на вязальной машине ПО Stoll-knit report® 2 3.7

| Состояния программного |
|------------------------|
| обеспечения Stoll-knit |
| report® 2 на машине    |

| Состояние       | Пояснение                                                                                                    |
|-----------------|----------------------------------------------------------------------------------------------------|
| "Выкл"          | Если выключатель "Knit report Status" установлен на <b>Выкл</b> , то эту машину нельзя привлечь для обработки данных с помощью программного обеспечения Stoll-knit report® 2. |
|                 | Это состояние можно изменить только на машине.                                                                                                    |
| "Автоматически" | Это состояние подразделяется на два следующих состояния:                                                                                                    |
|                 | Режим Standby:<br>Машина не генерирует никаких событий, однако<br>реагирует на запрос о включении от центрального<br>блока SKR2                                               |
|                 | Включено:<br>Машина генерирует события.<br>По запросу центрального блока SKR2 машину можно<br>переключить в режим Standby.                                                    |

Окно "Конфигурация Knit Report"

Под выключателем на экране показывается статус:

- Машина недоступна (например, нет соединения с сетью, не работает сервер событий, машина выключена и т.д.)
- Машина в данный момент опрашивается программным обеспечением Stoll-knit report® 2 или машина в данный момент не опрашивается программным обеспечением Stoll-knit report® 2

Идентификация вязальных машин в сети 4.1

## 4 Указания по администрированию

Здесь Вы найдете важные указания по администрированию:

- Идентификация вязальных машин в сети [-> 25]
- Функция временного хранения данных на вязальных машинах [-> 28]
- Требуемый объем памяти на жестком диске [-> 29]
- Синхронизация часов на вязальных машинах [-> 29]

# 4.1 Идентификация вязальных машин в сети

В сети каждая вязальная машина получает IP-адрес, который настраивается на вязальной машине. Этот IP-адрес может быть предоставлен в сети только однократно. Т.к. одного этого различительного признака недостаточно, чтобы постоянно поддерживать Live-банк данных, ПО Stoll-knit report® 2 использует однозначную идентификацию машин, GUID машины (Global Unique ID). ПО Stoll-knit report® 2 распознает машину на основе этого GUID машины, даже если IP-адрес на машине был изменен.

Если машина с помощью программы администратора **Управление машинами** включается в список машин, в окне "Машины -Администрирование" в столбце "Однозначная индентификация машины" показывается однозначная индентификация машины.

Каждый центральный блок SKR2 также имеет однозначную идентификацию, SKR-2-GUID. При приеме машины в систему SKR2, SKR2-GUID сохраняется на машине. Благодаря этому следующая система SKR2 может определить, нужно ли принимать машину, которая уже зарегистрирована в другой системе SKR2.

Идентификация вязальных машин в сети 4.1

При определенных условиях могут возникнуть следующие ситуации (Примеры подобных случаев):

На машине изменяется IP-адрес, например, потому что машина была установлена в другом производственном помещении.

| Последствия: | Машина больше не обнаруживается в сети.<br>Данные приблизительно в течение рабочих<br>четырех дней сохраняются на машине в<br>буферном накопителе.                |
|--------------|----------------------------------------------------------------------------------------------------|
| Мероприятия: | Откорректируйте в течение этих четырех дней<br>IP-адрес для этой машины с помощью<br>программы <b>Управление машинами</b> (Окно<br>"Машины - Администрирование"). |
| Результат:   | После коррекции сохраненные в буфере<br>данные машины вызываются центральным<br>блоком SKR2. Данные остаются в Live-банке<br>данных для длительного хранения.     |

На двух машинах перепутаны IP-адреса.

| Последствия: | Центральный блок SKR2 выводит на экран<br>сообщение об ошибке, т.к. ПО обнаруживает,<br>что два IP-адреса перепутаны друг с другом.<br>Данные сохраняются на машинах в буферах<br>примерно в течение четырех рабочих лней. |
|--------------|----------------------------------------------------------------------------------------------------|
| Мероприятия: | Откорректируйте в течение этих четырех дней<br>IP-адреса машин с помощью программы<br>Управление машинами (Окно "Машины -<br>Администрирование").                                                                          |
| Результат:   | После коррекции данные машин, временно<br>сохраненные в буфере, корректно вызываются<br>центральным блоком SKR2. Данные остаются в<br>Live-банке данных для длительного хранения.                                          |

Компьютер, на котором инсталлировано ПО Stoll-knit report® 2, на некоторое время выходит из строя, например, из-за дефекта блока питания или из-за ошибочного отключения.

| Последствия: | Данные приблизительно в течение четырех<br>рабочих дней сохраняются на вязальной<br>машине в буферном накопителе. Если<br>компьютер, на котором инсталлировано ПО<br>Stoll-knit report® 2, снова будет работать,<br>сохраненные в буфере данные машины будут<br>вызваны центральным блоком SKR2. |
|--------------|----------------------------------------------------------------------------------------------------|
| Мероприятия: | Ремонт в течение четырех рабочих дней.                                                                                                    |

#### 4.1 Идентификация вязальных машин в сети

| Результат: | Для некоторого промежутка времени перед |
|------------|-----------------------------------------|
|            | выходом из строя данные в банке данных  |
|            | вероятно могут быть поврежденными.      |

Машина была неисправна и теперь отремонтирована. При ремонте был заменен компьютер (IPC) и/или жесткий диск. После этого Dongle-данные для машины были переписаны обратно.

| Последствия: | Машина после ремонта корректно          |
|--------------|-----------------------------------------|
|              | распознается.                           |
| Результат:   | Для некоторого промежутка времени перед |
|              | выходом из строя данные в банке данных  |

 Машина была неисправна и теперь отремонтирована. При ремонте был заменен компьютер (IPC) и/или жесткий диск. Dongle
 данные изменились

вероятно могут быть поврежденными.

| Последствия: | Центральный блок SKR2 выводит на экран<br>сообщение об ошибке, т.к. GUID для этой<br>машины изменился.                                                                                                    |
|--------------|----------------------------------------------------------------------------------------------------|
| Мероприятия: | Отредактируйте IP-адрес и активируйте при<br>этом контрольную кнопку Повторно передать<br>однозначную идентификацию машины.                                                                                                    |
| Результат:   | В Live-банке данных записаны данные до<br>выхода машины из строя. Данные возможно<br>испорчены, если запись не была прервана<br>определенным способом.<br>Начиная с момента времени, когда машина<br>активируется с новым GUID машины, данные<br>снова записываются корректно, теперь,<br>разумеется, с новым GUID машины. |

Вязальная машина выходит из строя. Операционную систему и машину можно корректно отключить. Машина ремонтируется и снова пускается в эксплуатацию.

| Результат: | Промежуток времени между выходом из строя и  |
|------------|----------------------------------------------|
|            | ремонтом отсутствует в Live-банке данных или |
|            | может быть испорчен.                         |

Функция временного хранения данных на вязальных машинах 4.2

Вязальная машина выходит из строя, не позволяя корректно отключить операционную систему и остановить машину.

Результат:

- Промежуток времени между выходом из строя и ремонтом отсутствует в Live-банке данных или может быть испорчен.
- Список примеров не может быть полным, т.к. невозможно предвидеть все случаи. Live-банк данных может содержать пробелы или поврежденные места всякий раз, когда при эксплуатации возникают неопределенные состояния.

# 4.2 Функция временного хранения данных на вязальных машинах

На вязальной машине данные для ПО Stoll-knit report® 2 могут сохраняться в буферном накопителе около четырех рабочих дней (или около 100 рабочих часов). После этого на вязальной машине запись данных для ПО Stoll-knit report® 2 устанавливается в **Режим Standby**; т.е. машина не генерирует больше никаких событий, и занятое пространство памяти снова освобождается. Данные удаляются. Однако машина реагирует на запрос о включении от центрального блока SKR2.

#### 4.3 Требуемый объем памяти на жестком диске

## 4.3 Требуемый объем памяти на жестком диске

Для сохранения данных в Live-банке данных рекомендуется использовать независимый жесткий диск, например, как диск **D**. Объем памяти жесткого диска определяется в зависимости от числа подключенных машин, количества событий и временного интервала обработки данных. Требуемый объем памяти для 10 000 событий составляет около 1,5 МБайт.

| ٨          | ВНИМАНИЕ                                                                                                    |  |  |
|------------|----------------------------------------------------------------------------------------------------|--|--|
| <u>/!\</u> | Потеря данных                                                                                                    |  |  |
|            | Если объема памяти на жестком диске слишком мало, то<br>команды MYSQL нельзя выполнить. Из-за этого<br>теряются данные, и имеющиеся данные не могут быть<br>обработаны.<br>Если данные сохраняются на том же жестком диске, на<br>котором инсталлирована операционная система, то при<br>определенных условиях Windows не сможет корректно<br>выполняться, если объем памяти слишлом мал.<br>Регулярно контролировать объем памяти на жестком<br>диске. |  |  |
|            | Всегда следить за тем, чтобы по меньшей мере 30%<br>емкости памяти жесткого диска оставались<br>свободными.                                                                                                    |  |  |

Когда объем памяти на жестком диске становится меньше известной величины, Windows выводит на экран предупредительное сообщение в Systray. Сразу после этого нужно выполнить следующие действия, чтобы избежать потери данных:

- 1. Архивировать Live-банк данных.
- 2. Удалить архивированные области в Live-банке данных.

#### - или -

Предоставить в распоряжение дополнительный объем памяти.

# 4.4 Синхронизация часов на вязальных машинах

Обработки данных в ПО Stoll-knit report® 2 зависят от точного времени.

Поэтому часы вязальных машин и центрального блока SKR2 должны быть синхронизированы.

При синхронизации часов появляются следующие проблемы:

### Синхронизация часов на вязальных машинах 4.4

| Проблема                                                                                                    | Решение                                                                                                    |
|----------------------------------------------------------------------------------------------------|----------------------------------------------------------------------------------------------------|
| Перестановка Летнее время/<br>Зимнее время                                                                                                    | При автоматической перестановке<br>летнего и зимнего времени инициируется<br>событие WM_TIMECHANGE.<br>При обработках данных указываются<br>коррекции времени.                                                                                                    |
| Часы вязальных машин, на<br>которых инсталлирован Windows<br>95, работают неточно. Они<br>останавливаются при высокой<br>нагрузке ЦПУ или отстают. | Часы Windows регулярно<br>перенастраиваются по часам<br>аккумуляторной платы (примерно один<br>раз в минуту).                                                                                                    |
| По мере увеличения срока<br>эксплуатации показания времени<br>различных компонентов<br>отличаются друг от друга.                                   | Если часы вязальной машины<br>отличаются примерно на 10 секунд по<br>сравнению с центральным блокомSRK2,<br>то часы вязальной машины<br>синхронизируются с центральным<br>блоком SKR2.<br>БОльшие величины коррекции времени                                                                                                    |
| Попытка ввода даты (или<br>времени) на вязальной машине.                                                                                           | Если ПО Stoll-knit report® 2 активно, то<br>ввод даты и времени на оболочке<br>обслуживания вязальных машин<br>заблокирован.                                                                                                    |
| Ввод по ошибке некорректной<br>даты (или времени) и их<br>коррекция на центральном блоке<br>SKR2.                                                  | Пример: Администратор 05 декабря 2011<br>по ошибке устанавливает дату<br>центрального блока KSKR2 на<br>07 декабря 2011.<br>События машин записываются<br>корректно, правда со штемпелем<br>времени 07 декабря 2011.<br>На следующий день (06 декабря)<br>администратор замечает <b>неправильную</b><br>дату и исправляет ее на 06 декабря 2011.<br>События машин и дальше записываются<br>корректно, начиная с момента<br>переустановки времени с правильным<br>штемпелем времени. Правда теперь в<br>банке данных есть области, которые<br>имеют один и тот же штемпель времени.<br>Поэтому корректная обработка данных<br>невозможна.<br>При обработках данных на экран<br>выводятся <b>?, -1</b> или <b>неизвестно</b> . |

Проблемы при синхронизации часов

## 5 Указатель ключевых слов

### Α

| Α                                    | Идентификация вязальных машин<br>(GUID), 25    |
|--------------------------------------|------------------------------------------------|
| Adobe Reader 11                      | Инсталляционный диск, 11                       |
| Anache HTTP Server 11                | Инсталляция                                    |
|                                      | CD, 11                                         |
| G                                    | Hardlock, 11                                   |
| -                                    | Новая версия, 15                               |
| GUID 25                              | Объем поставки, 11                             |
|                                      | Порядок действий после<br>инсталляции, 14      |
| п                                    | Инсталляция ПО, 11                             |
|                                      | Интерфейсы, 7                                  |
| Hardlock, 11                         | Источник бесперебойного<br>питания, 9          |
| 1                                    | Коммуникация между компонентами ПО, 7          |
| IFRAMES, 15                          | Компоненты ПО, 7                               |
| IP-адрес, 25                         | Компьютер, 9                                   |
|                                      | Настроить Internet Explorer, 15                |
| R                                    | Настроить браузер, 15                          |
|                                      | Настроить разрешение экрана, 15                |
| RAM, 9                               | Объединение в сеть, 10                         |
|                                      | Объем поставки, 11                             |
| U                                    | Описание ПО, 7                                 |
| Update ПО, 15                        | Перестановка Летнее время/<br>Зимнее время, 29 |
| USB-Hardlock, 11                     | ПО-Update, 15                                  |
|                                      | Подключение к сети, 9                          |
| Z                                    | Порядок действий после<br>инсталляции, 14      |
| Активировать на машине ПО Stoll-     | Сеть, 10                                       |
| knit report® 2, 20                   | Символы в документе, 5                         |
| Аппаратное обеспечение, 9            | Синхронизировать часы, 29                      |
| Безопасность (Internet Explorer), 15 | Требуемый объем памяти, 29                     |
| Блокировать всплывающие окна,        | Указания, 25, 28, 29                           |
| 15                                   | Функция временного хранения                    |
| Деинсталлировать ПО, 14              | данных, 28                                     |
| Деинсталляция, 14                    | Целевые группы, 3                              |
| Жесткий лиск                         |                                                |

жесткии диск Объем, 9 Требуемый объем памяти, 9 Законоположения Защита данных, 5 Защита данных, 5 Защита от копирования, 11 Защита от копирования, 11 Идентификация (GUID), 25

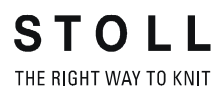